### Table of Contents

| 1. Free books                       | 2  |
|-------------------------------------|----|
| 2. Student login                    | 3  |
| 3. My Room                          | 4  |
| 4. My Messages                      | 10 |
| 5. My Assignments                   | 11 |
| 6. My Books (Self- Reading)         | 13 |
| 7. Book Card                        | 15 |
| 8. Reading task                     | 16 |
| 9. Listening task                   | 20 |
| 10. Quiz                            | 21 |
| 11. My Results                      | 22 |
| 12. Application information         | 23 |
| 13. Back to previous screen feature | 24 |
| 14. Sound effects                   | 25 |
| 15. Language settings               | 26 |
| 16. Student Logout                  | 27 |
| 17. Special cases                   | 28 |
| 18. Other Screens                   | 29 |

### **1.** Free books

Mqroa application allows the Student to access more than 1700 books and stories, to teach and enrich their Arabic language.

For our concern to produce the best reading application, Mqroa allows users to browse 10 free books.

So that the student can read and listen and then test his skills, through the main screen of the application without pre-subscription to the platform saving the student's results without reaching our student's database.

When pressing login, the student directly moves to the login screen.

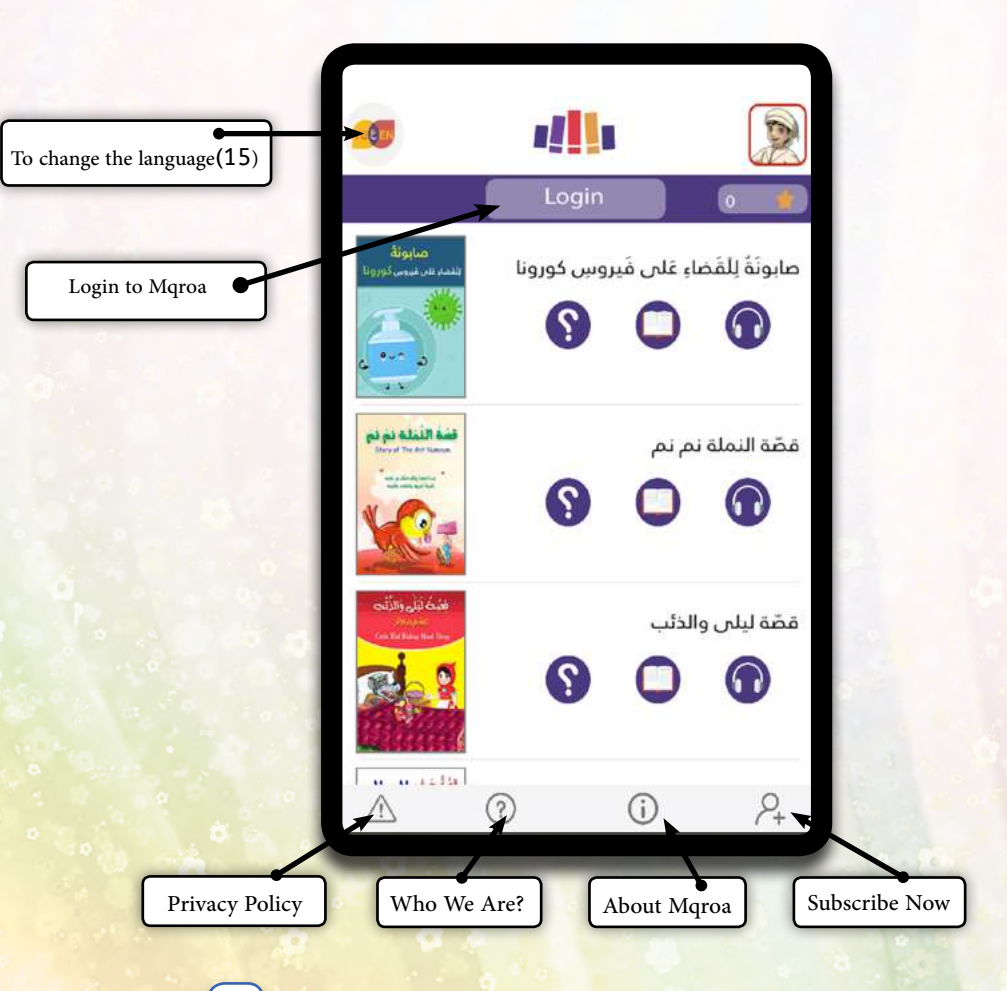

2

## 2. Student Login

When pressing login, the student directly moves to the login screen, and adds his/her username, and password; that is provided by the supervising teacher.

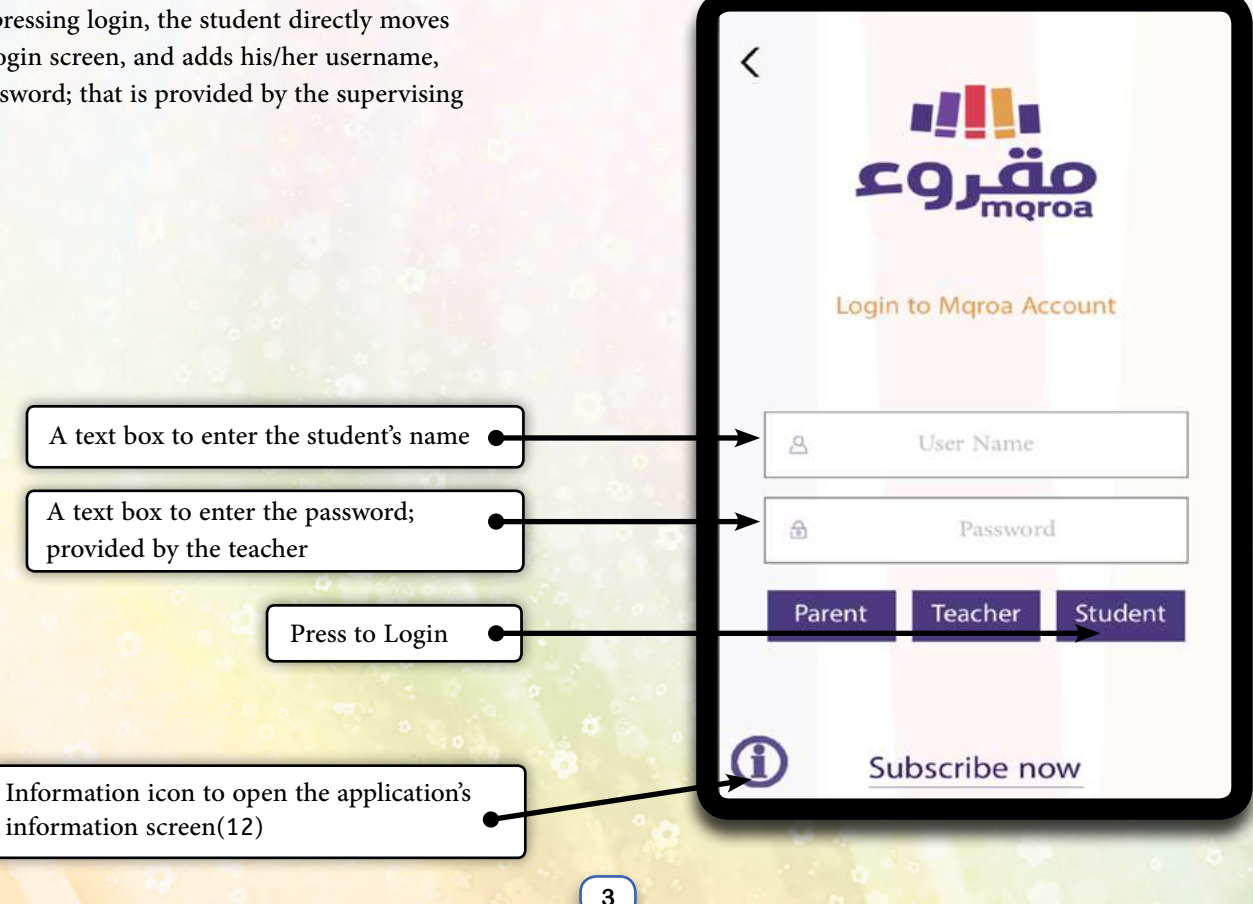

### **3.** My Room

After logging in successfully, the student's data is automatically saved, then he is directed to the main screen (My Room), in which the student can move between «My Assignments», «My Books», and «My Messages» screens.

In the top bar, you can find the reading level of the student assigned by his teacher and the number of earned points. «My Assignments icon is also shown, press to move to My Assignments» screen.

Swipe left, to show «My Books» icon, press to move to «My Books» screen. Swipe right, to show «My Messages» icon, press to move to «My Messages» screen.

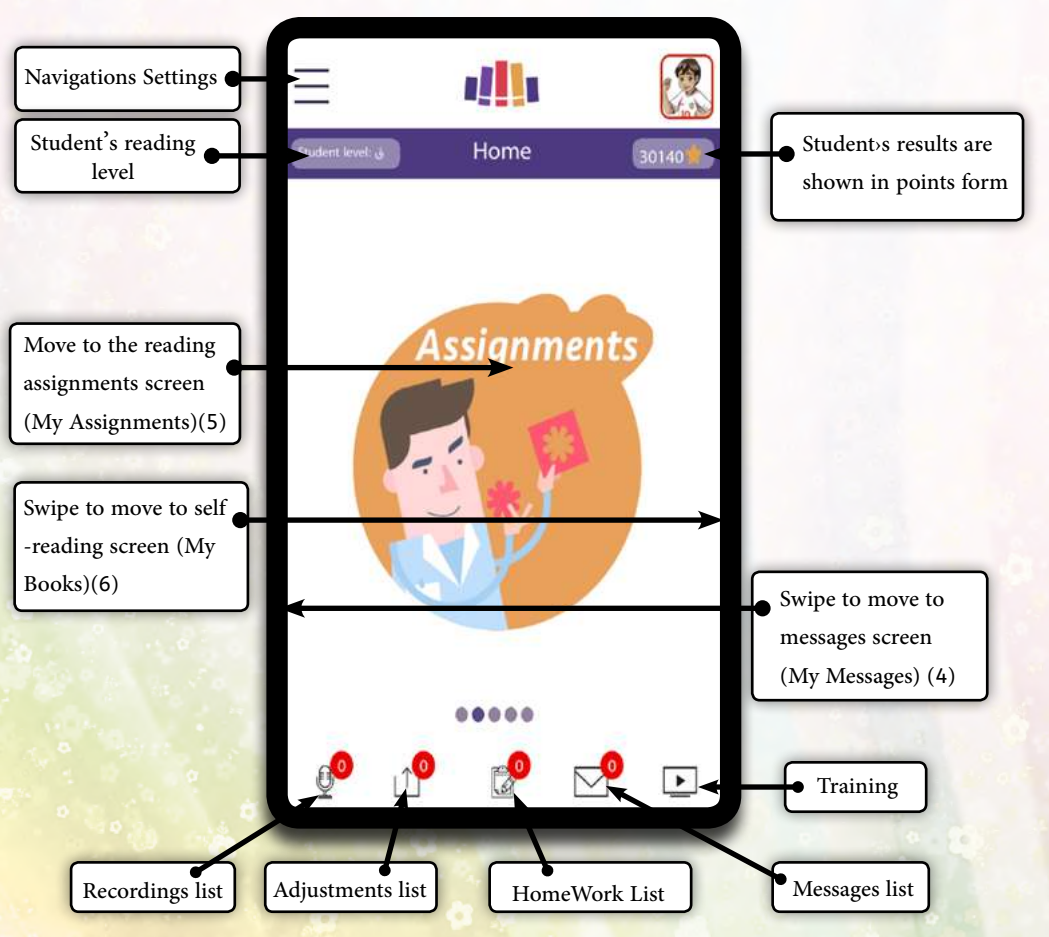

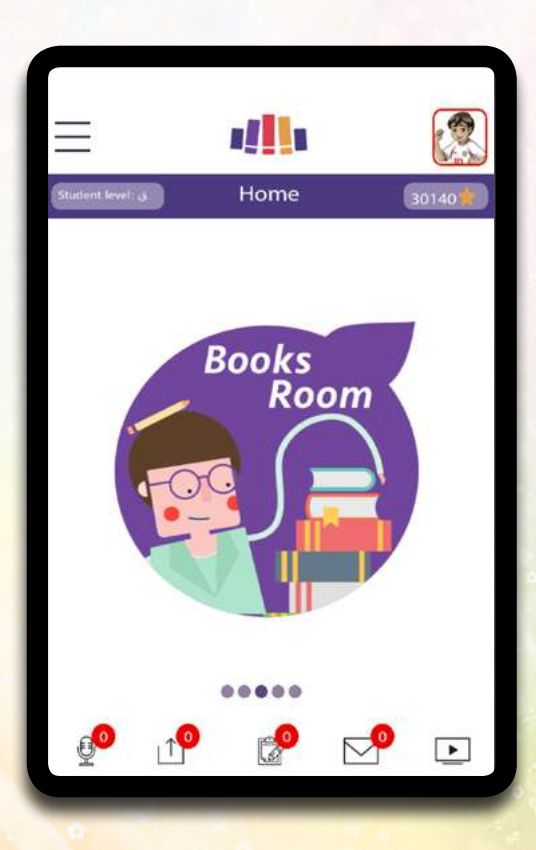

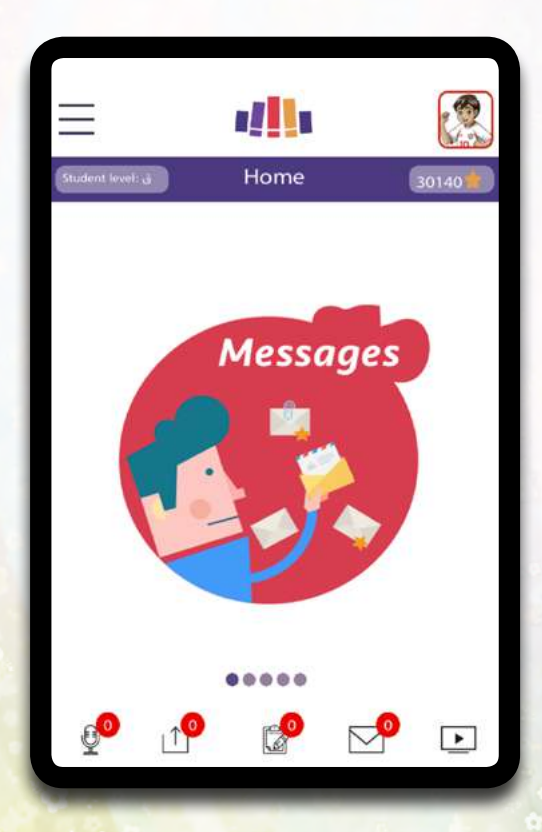

### Messages list

| <                          | ## <b>!!</b> ! |       |
|----------------------------|----------------|-------|
| نی tudent level            | Messages       | 30140 |
| 04-04-2020<br>مردبا        |                |       |
| 24-03-2020<br>هلا بالجميع  |                |       |
| 24-03-2020<br>احسنتم جميعا |                |       |
| 18-01-2020<br>شكرا لك      |                |       |
| 11-01-2020                 |                |       |

Here, all the messages delivered by your teachers, are shown.

### Training screen

| Student level: ق Training 30 | Training 30140<br>عينة مجانية<br>تطبيق مقروء |
|------------------------------|----------------------------------------------|
| عينة مجانية                  | عينة مجانية<br>تطبيق مقروء                   |
|                              | تطبيق مقروء                                  |
| تطبيق مقروء                  |                                              |
| مهمات الواجب القرائي         | مهمات الواجب القرائي                         |

You can download user guide and watching practical videos to use Mqroa correctly

6

### Assignments submitted by the teacher

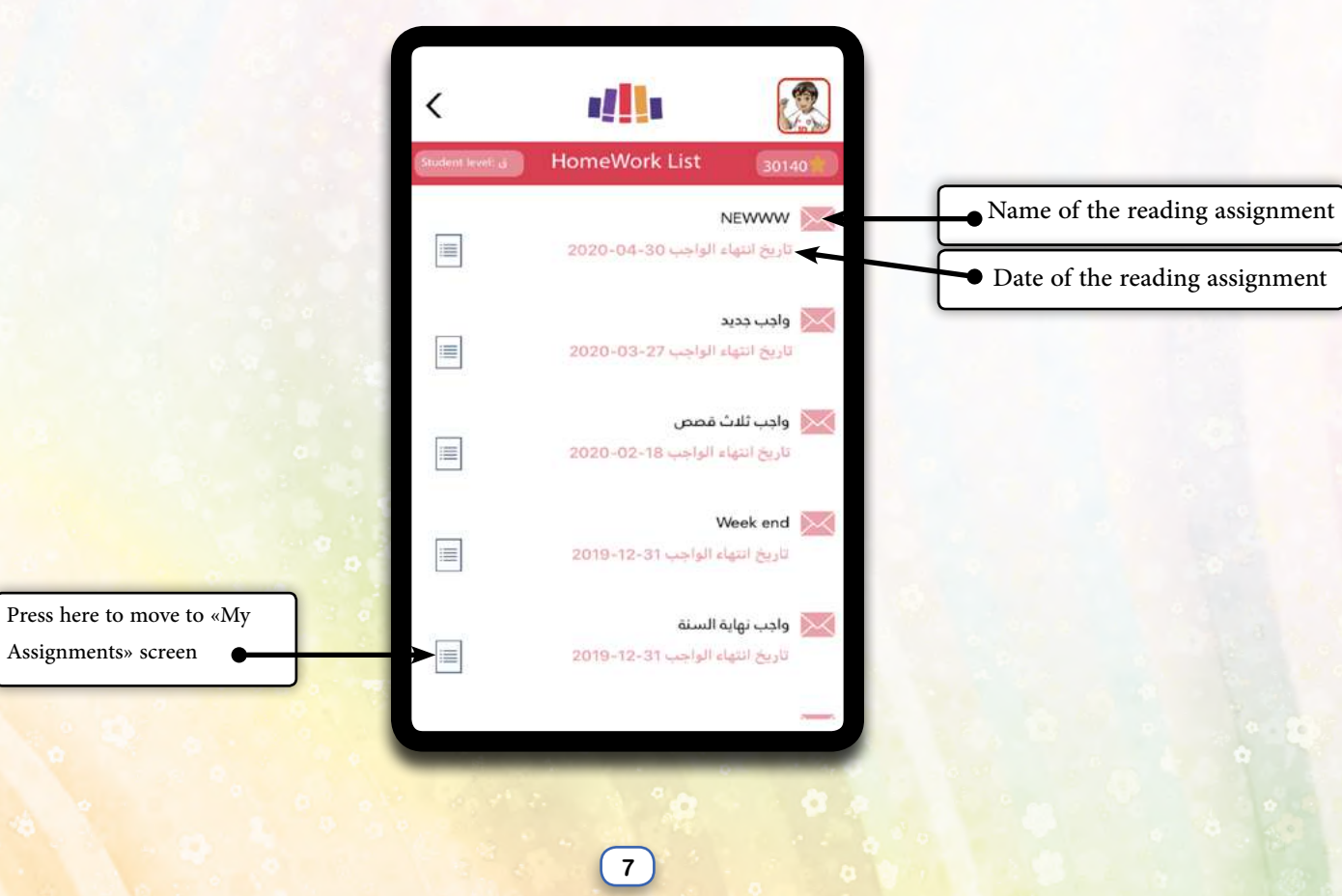

### Adjustments list

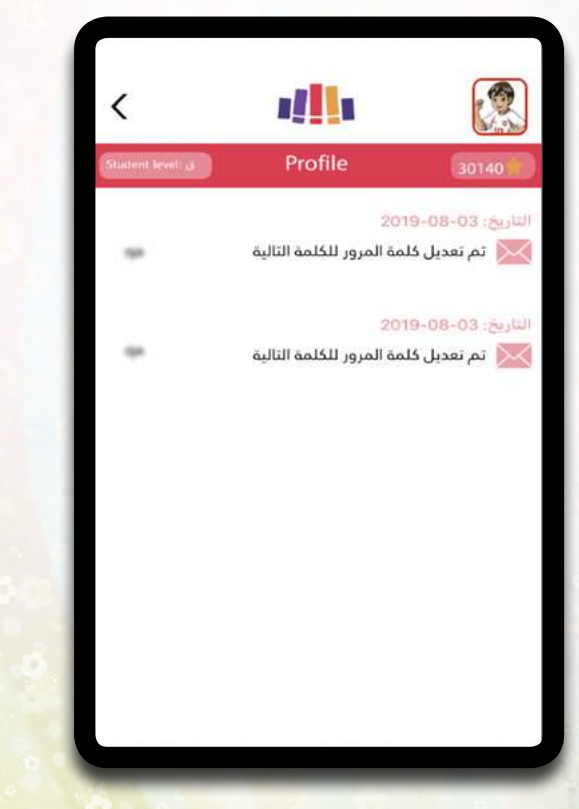

Here, all the changes made on your logging information and its date, are shown.

### Recordings list

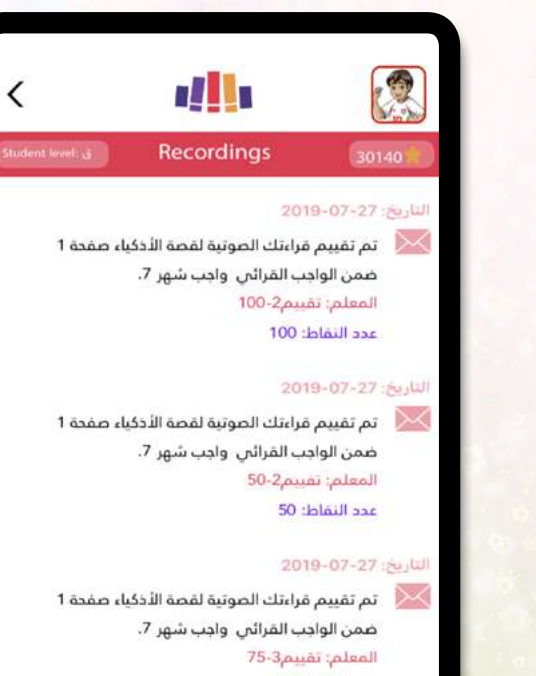

عدد النقاط: 75

8

On this screen, the teacher's evaluation and the earned points on your records are shown.

Open the left menu to view student's info, going back to «My Room», activate/deactivate sounds effects, change the language, and to logout.

The student's info is shown too; the student's name, the classroom name. And the number of completed tasks; listening, reading, and quizzes.

After logging in successfully, the student's data is automatically saved, then he is directed to the home screen (My Room).

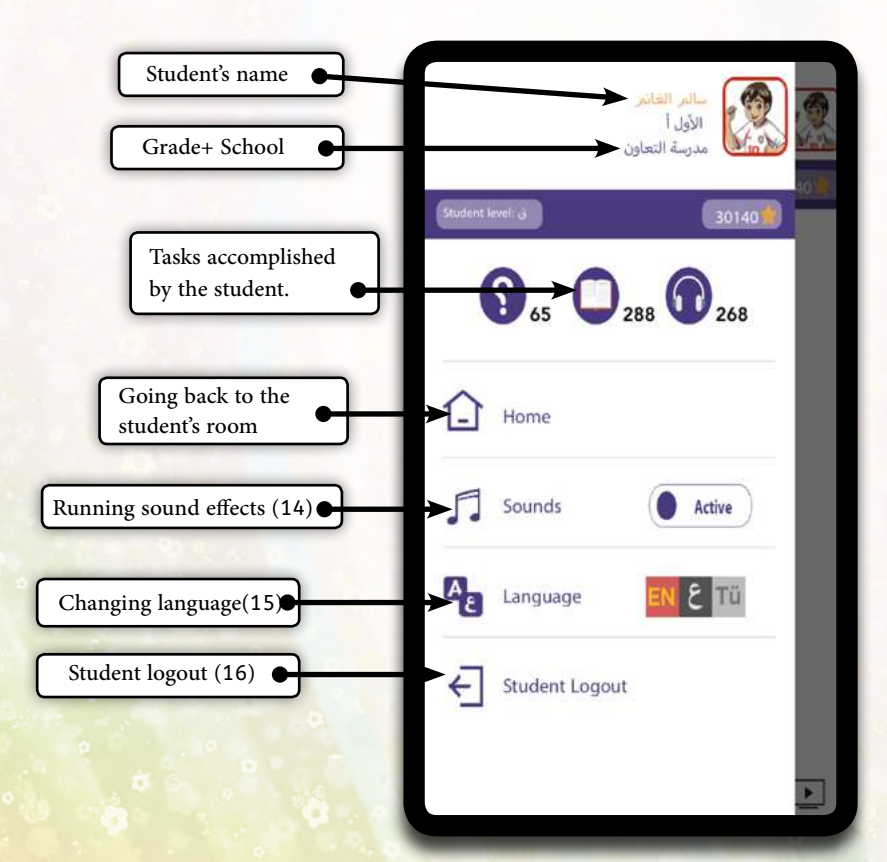

# **4.** My Messages

Moving to «My Messages» screen, all the messages delivered by your teachers, are shown.

Message text

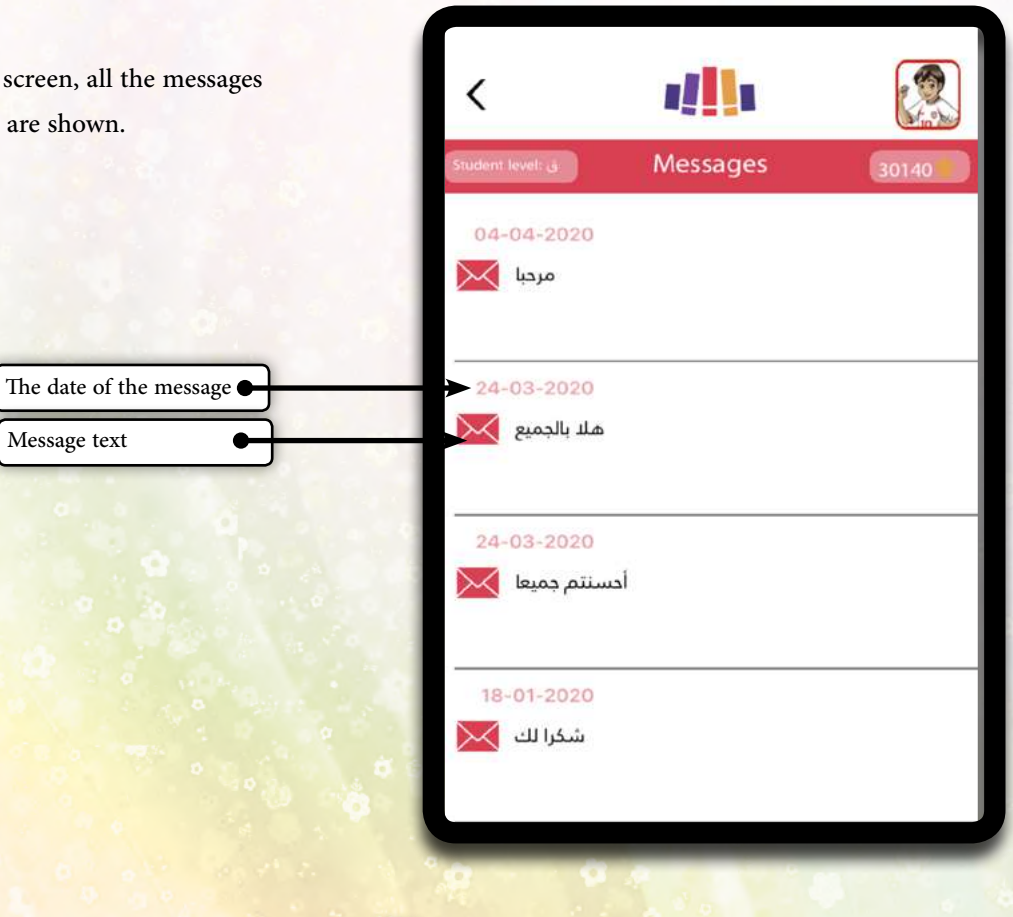

10

## **5.** My Assignments

Moving to my Assignment screen:

- \* Reading Assignments that are submitted by either your teacher or the automatic teacher.
- \* When pressing on the book's cover, the book card including the book's information is shown
- \* At each reading Assignment, three icons represent three main tasks; listening, reading, and quizzes that aren't activated till the student ends one of the other tasks; reading and listening. You have to press on the icon to do any of the reading assignments...
- \* Under the reading and the listening icons,
   a pink indicator is shown if the student
   completed the tasks.
- \* Under the quiz icon, this indicator is colored in red only in case of failure (Student got less than 4 correct answers).

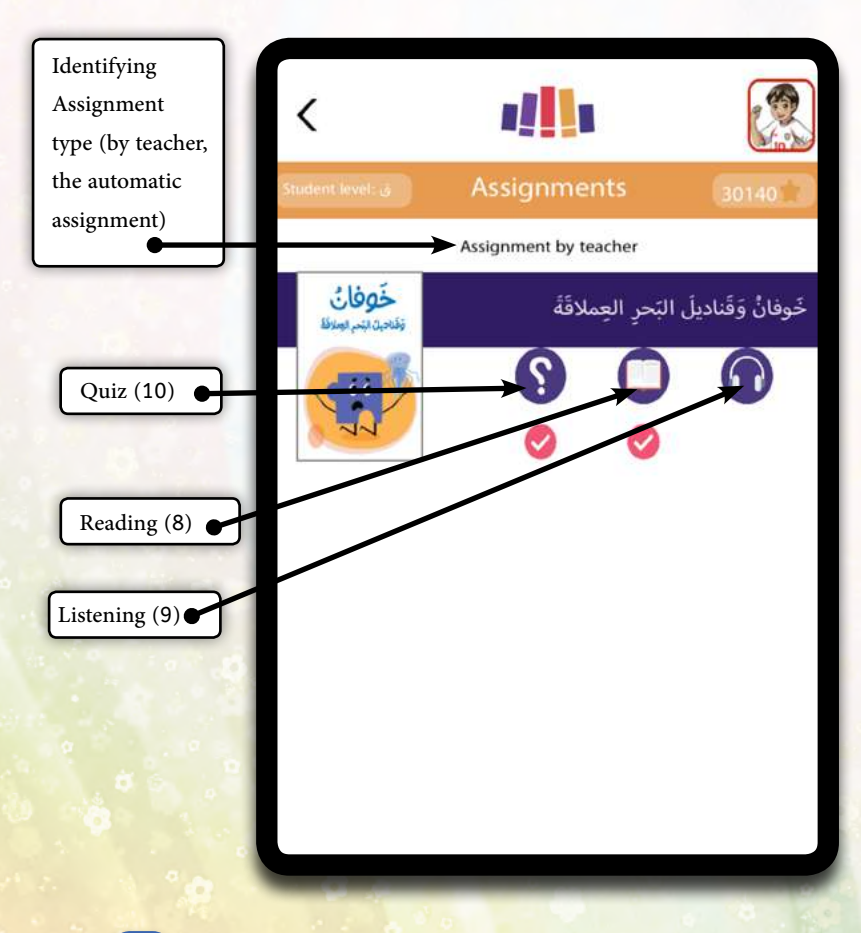

Through Mqroa, the teacher can create a reading assignment through: Identifying Assignment level out of 19, according to the standards of Arabic 21 Identifying books related to the reading assignment: and task identifying: Reading or listening or both, the quiz is included automatically with each book.

#### Notes:

Beginning levels: First two levels  $(\downarrow + i)$ , the teacher is allowed to choose one of the tasks; listening, or reading, or both, while the quiz is disabled for beginning levels.

Advanced levels: the teacher is allowed to choose one of the tasks; listening, or reading, or both. And quizzes. In case the student hasn't done any of the tasks, the quiz icon won't be activated until the student completes at least one task (reading or listening).

#### Automatic Assignment:

If the assignments haven't been posted to the students, Mqroa automatically, submits the books of the levels on «My Assignments» screen, so that the student can choose 10 books to read, After that the student is automatically moved to the next level.

### 6. My Books (Self- reading)

Moving to «My Books» screen:

- \* The nineteen reading levels are shown according to the standards of Arabic 21, which includes more than 1700 books and stories to be read and browsed.
- \* When pressing on any level, only books related to that level can be viewed
- \* Student can read and look out books identified by the teacher, that is related to his level or the lower level books only.
- \* All books before level 15 are audiobooks including reading and listening tasks.
- \* All books in level 15 and up, are read-only books, without listening tasks.
- \* Under the cover of the book, the reading and listening tasks, individually or both are shown with a pink indicator, in case the student has completed the tasks.
- \* The quiz is not activated on «My Books» screen.

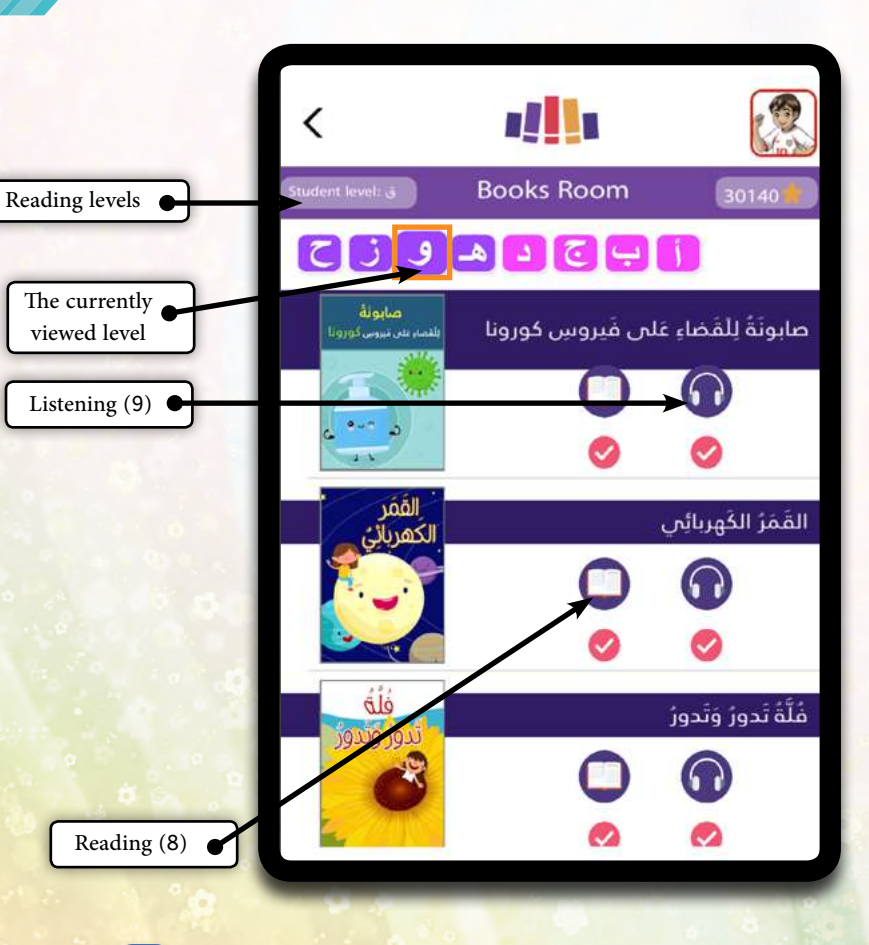

13

### **Reading levels**

The books on Mqroa are classified by applying the standards of Arabic 21. It includes the student's cognitive and age-group level, starting from the lowest level ( $\hat{I}$ ) for kindergarten, which book contains a picture and a word in each page, about the higher levels, it contains books for older-aged students, regarding; terminologies, texts, provides pictures, and some books are textbooks only.

#### Note

In «My Books» screen, books from level 3 to level 19 could have two tasks; reading or listening, or both. (No quizzes)

### 7. Book Card

When pressing on the book's cover, the book card including the book information is shown, while you can move directly to any of the book tasks.

Book Card X To close the card صابونَةُ لِلْقَضاءِ عَلى فَيروسٍ Book Title كورونا Publisher Name قطاف الدانية للنشر والتوزيع : Publisher مابولة Pages Count Pages count : 11 للغاريص بيوس تورونا Words Count Words count : 261 Book level Level : 9 حنان نمر : Author Author Name 15

### 8. Reading Task

\* When pressing on reading icon, you move to the book to read.

\* To move through book pages, swipe the picture from right to left, or by the icons that are shown below to move between the previous and the following pages, after reading all book pages, the student is moved to «My Results» screen and 50 new points are added to the total of earned points.

\* After completing the reading task, you can see a pink indicator in «My Results» screen, under the reading icon.

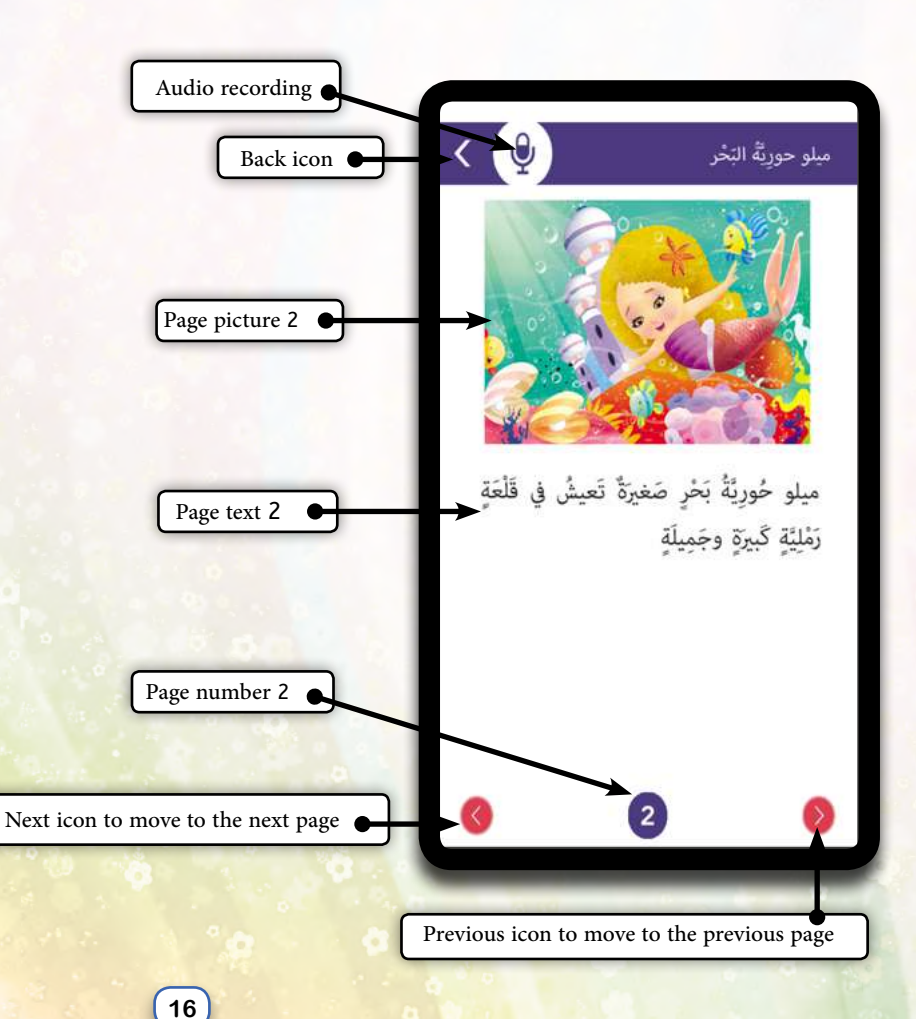

Swipe the picture right to move to the next page, swiping it left to move to the previous page. In the case of English stories, pay attention to directions diversion, or press the next and previous icons.

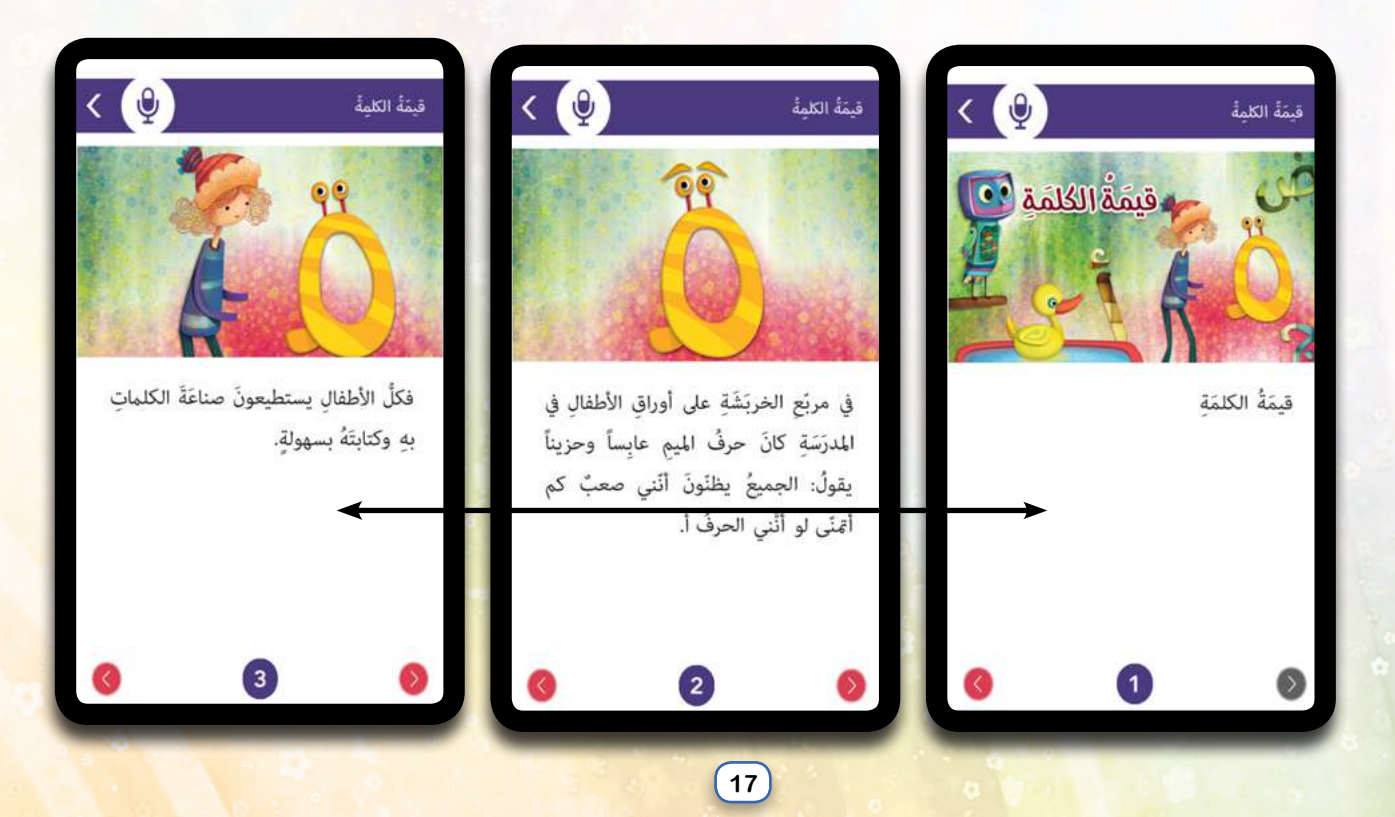

#### Audio recording

\* Through Mqroa the student can record themselves reading a book page and send the audio recording to their supervising teacher to assist and give notes.

- \* The microphone icon is on the top of the screen, after recording, the student can press on it to stop recording and to save it.
- \* Send icon is automatically activated, after stopping and saving the recording.
- \* The record is sent to the supervising teacher to evaluate the student performance, after pressing on the send icon.
- \* The student can play the last recording he has recorded when reaching the page he has record by sending a notification.

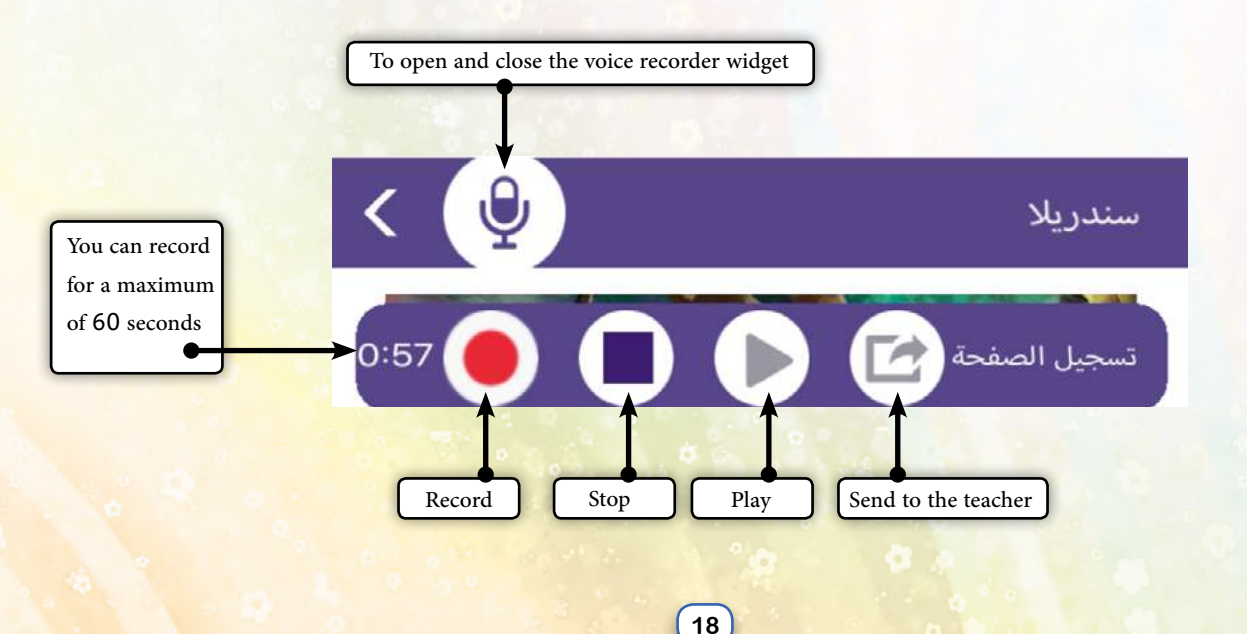

#### Read-only books (No listening task)

#### Advanced Levels:

Mqroa provides read-only books for levels above 15, with different topics and genres: fiction and non-fiction books, scientific and historical books, travel literature, articles, and others for advanced students. You can change the browsing direction.

Browsing Change: you can change the browsing direction from left to right or from up to down, and you can change the image size.

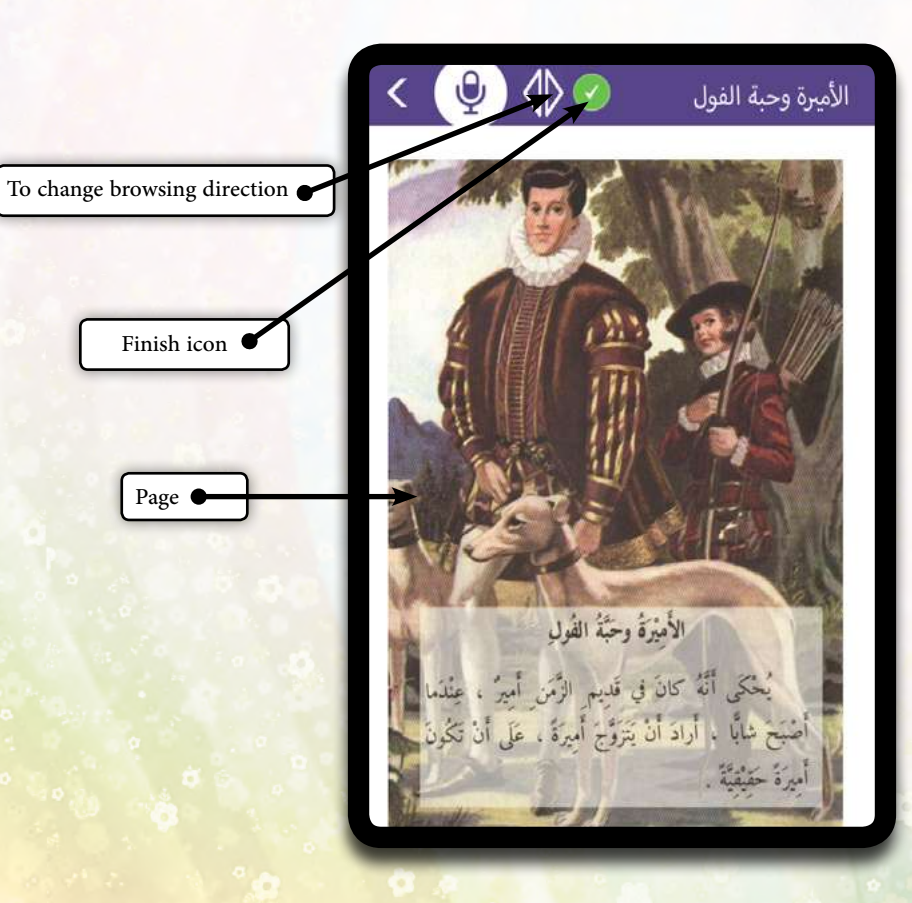

Page

### **9.** Listening task

\* When pressing on listening icon, you can move to the book while highlighting the readable words.

\* After listening to the book full text, the student is moved to «My Results» screen, with 25 new points added to the total of earned points.
\* After completing the listening task, you can see a pink indicator in «My Results» screen, under the listening icon.

\* Swipe the picture right to move to the next page, swiping it left to move to the previous page. In the case of English stories, pay attention to directions diversion, or press on the arrows below the screen.

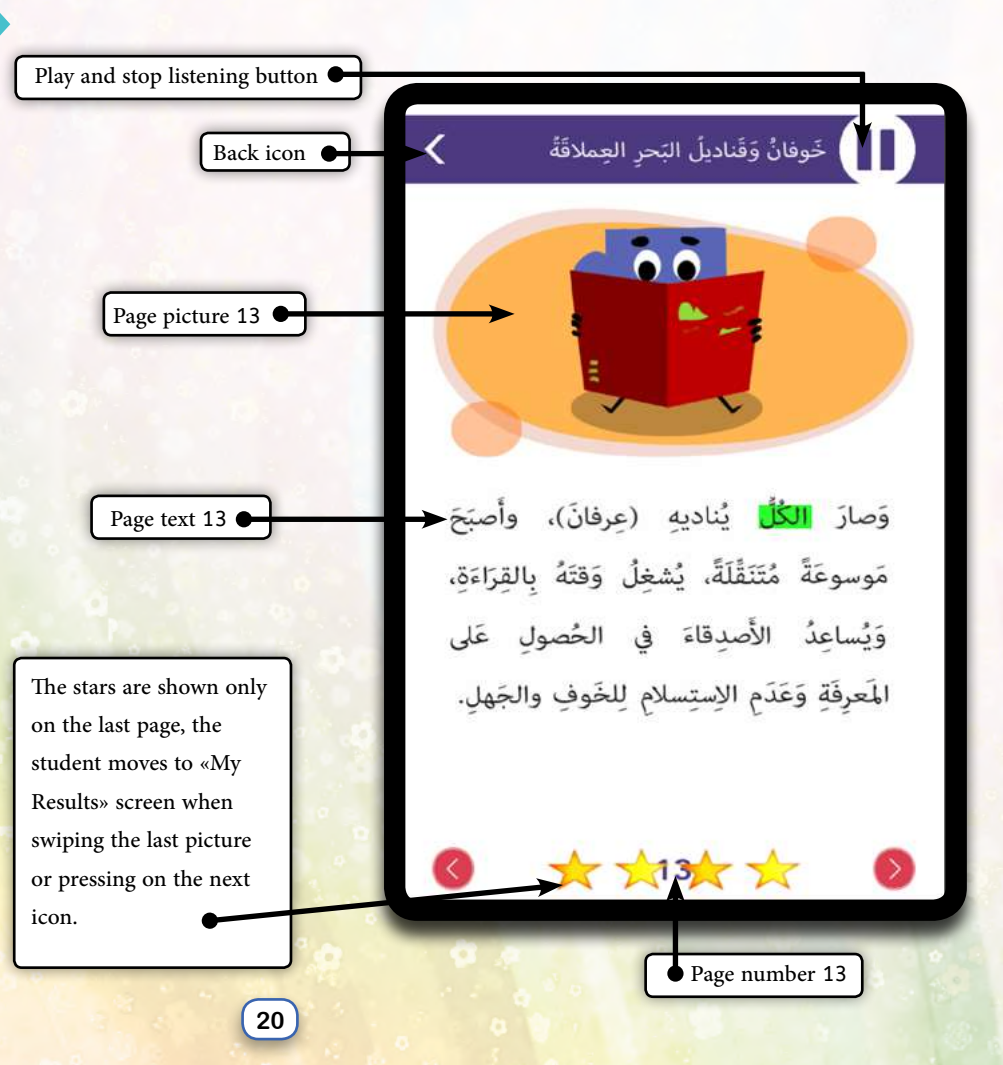

### **10.** Quiz

When pressing on the quiz: «Quiz» screen is shown and includes 5 questions for each page:

\* You can move between questions through the numbered list. The finish icon is not activated until the student completes all the questions.

\* When reaching the fifth question, the finish icon is activated.

\* Pressing on the finish icon after being activated, the student moves to «My Results» screen, earning new points according to the number of the correct answers he got. And sending a report to the teacher.

\* The quiz is not completed until the student gets (at least) 4 correct answers out of 5.

\* Quiz marks are calculated as follows: If the correct answers are less than 5, multiply the number of correct answers by 20. In case all the answers are correct, the student gets 150 points.

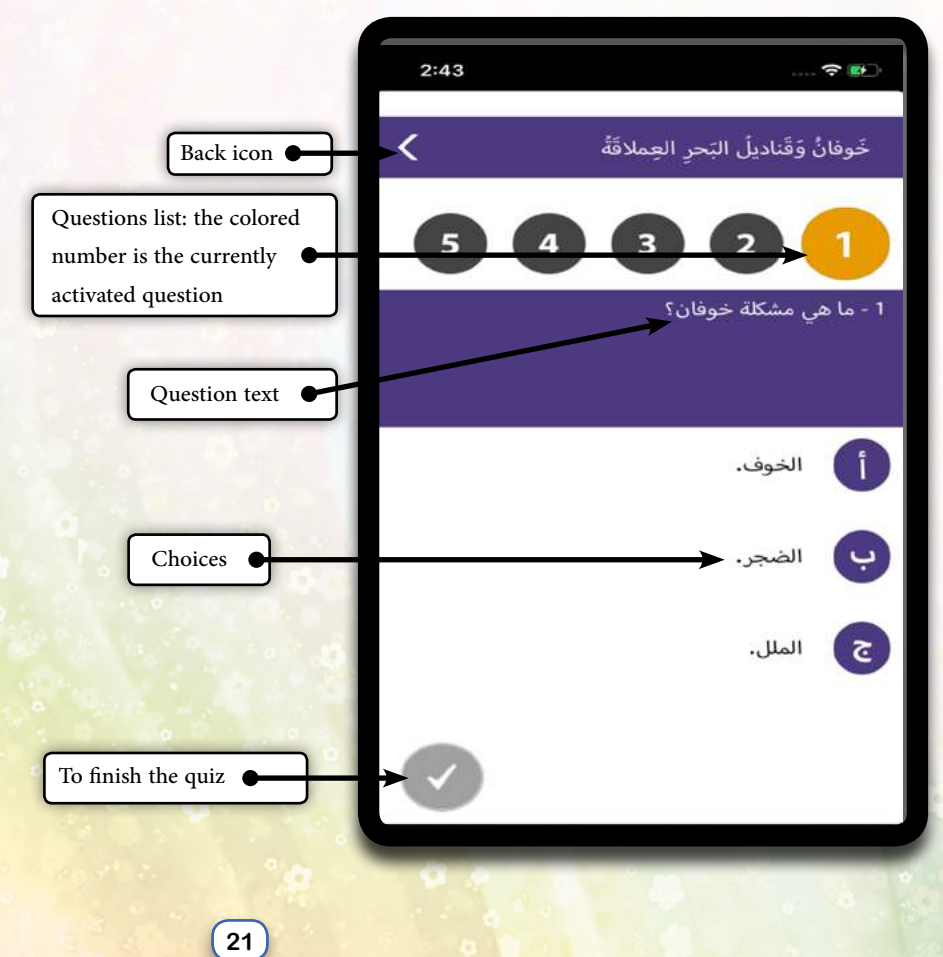

## **11.** My Results

After completing any task, the student moves to «My Results» screen to find the number of points earned, with a pink indicator, in case he completed any of the three tasks, (while the quiz may appear with a red indicator if he did not answer at least 4 questions correctly).

You can re-take the quiz until you get 4 correct answers out of 5 and complete the quiz.

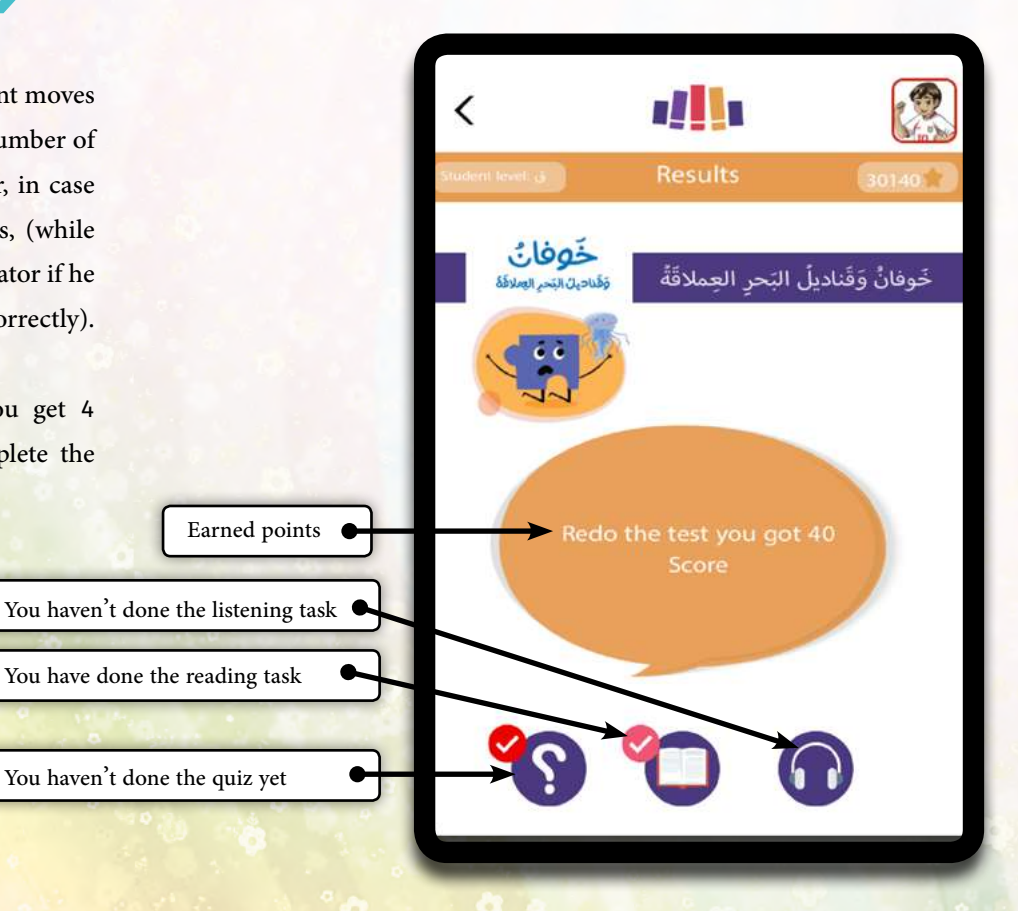

### **12.** Application Information

An introductory message about Mqroa application, contact us or through multiple social platforms.

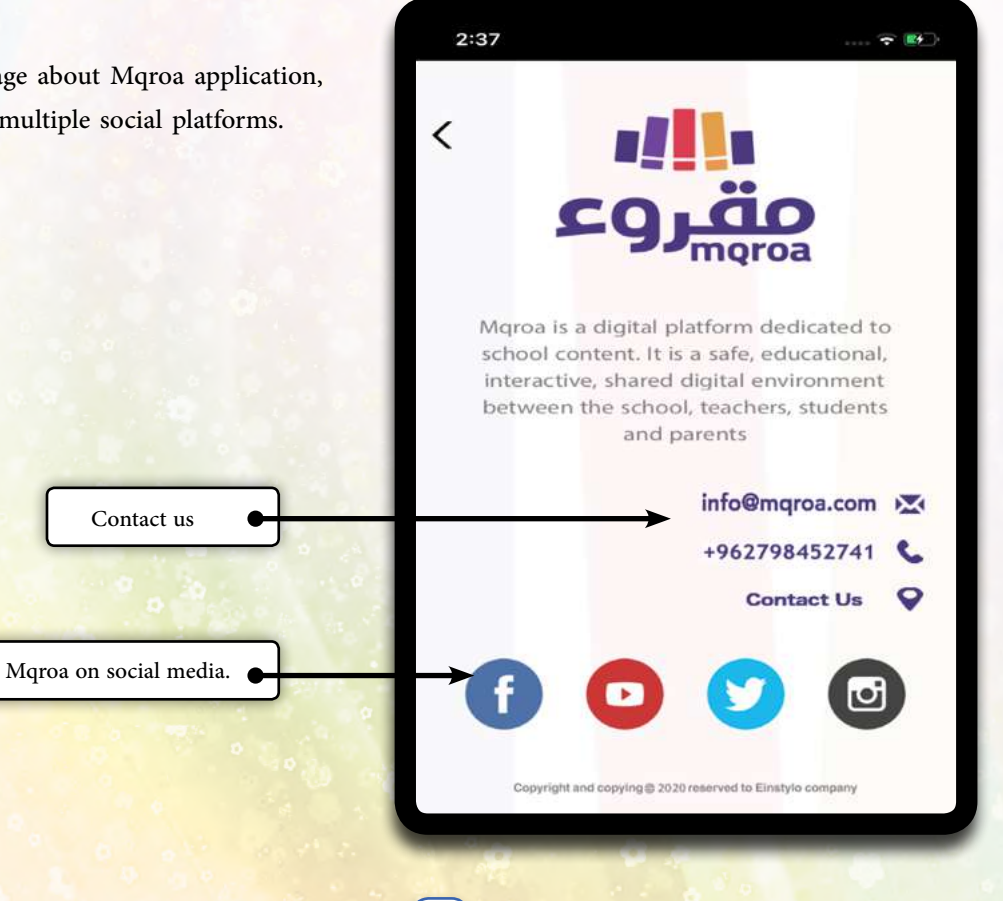

23

### **13.** Getting back to previous screen feature

The student is enabled to get back to the previous screen when pressing on get back icon, for Android devices. But for Apple devices, you can press on the back icon that appears at the top left screen.

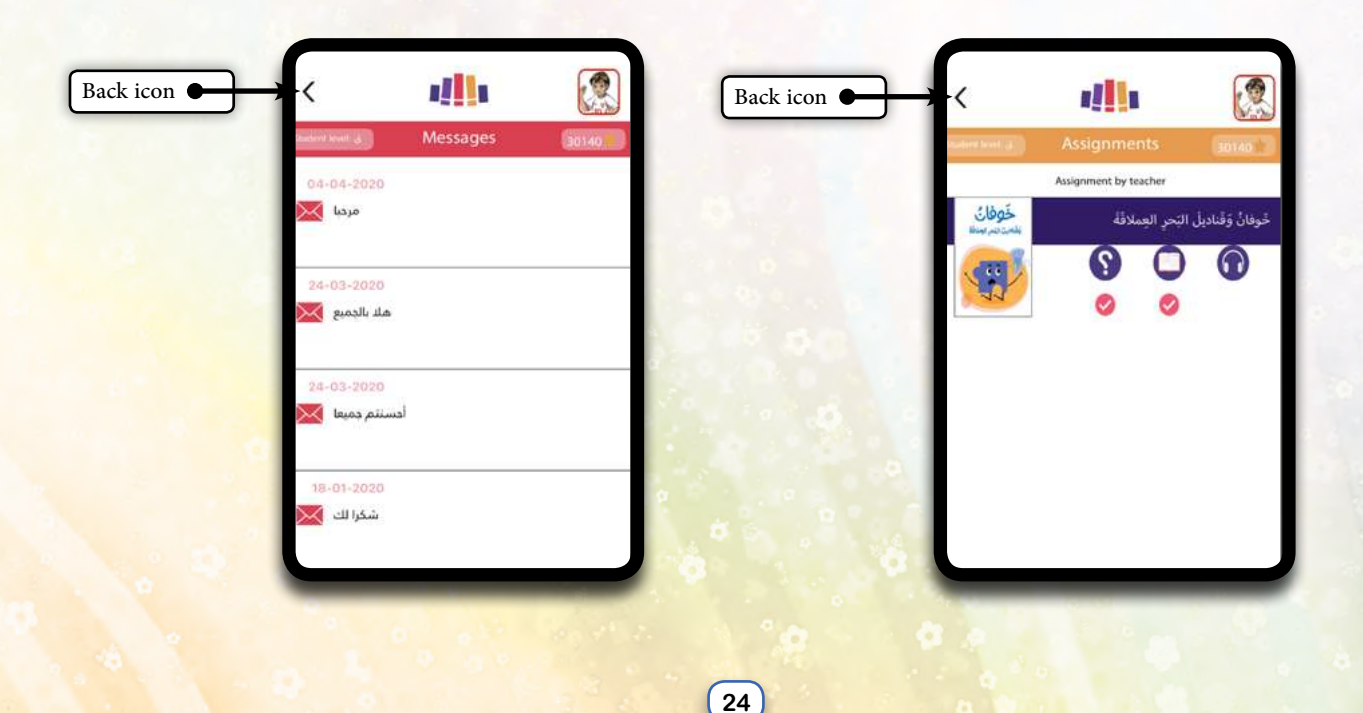

## **14.** Sound effects

The student can activate & deactivate sound effects from the left menu.

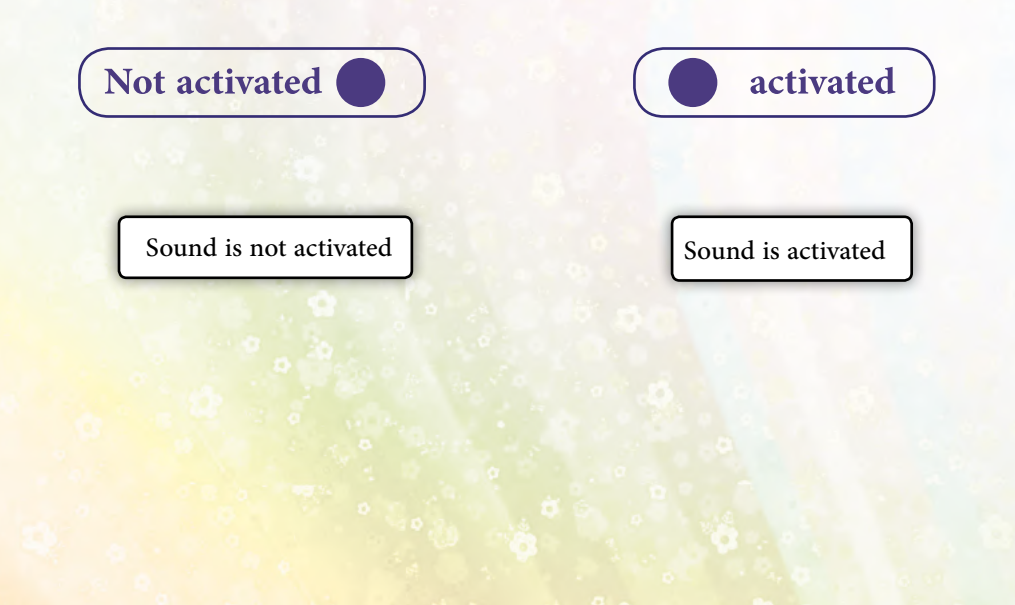

# **15.** Changing language

Mqroa allows students to change the app language: (English/Arabic/Turkish)

- 1- From the Free Books Screen(look at free books screen), Press on language icon to change the language.
- 2- From My Room Screen, open the left menu to change the app language.

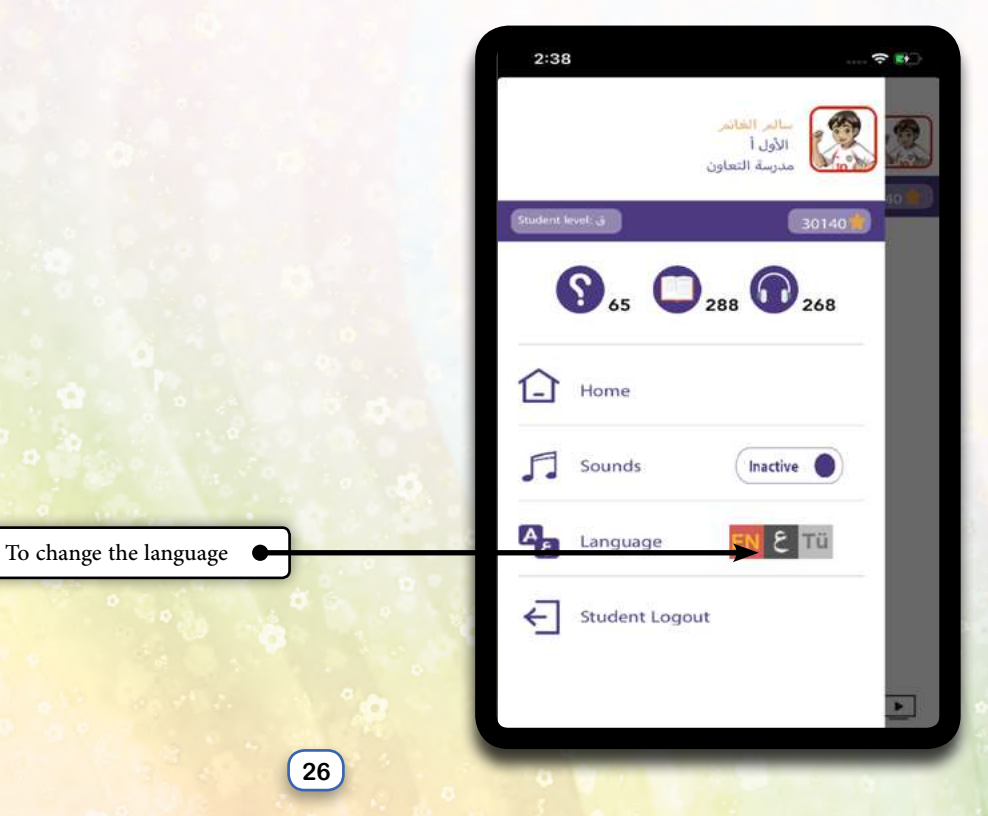

## 16. Logout

After clicking on the logout icon from the left menu, the exit confirmation message appears, by clicking «Yes», the student returns to the login screen and his login data is erased, while his private data and information are kept in our database so that he can log in back in any time, on any device and enjoy reading Mqroa books.

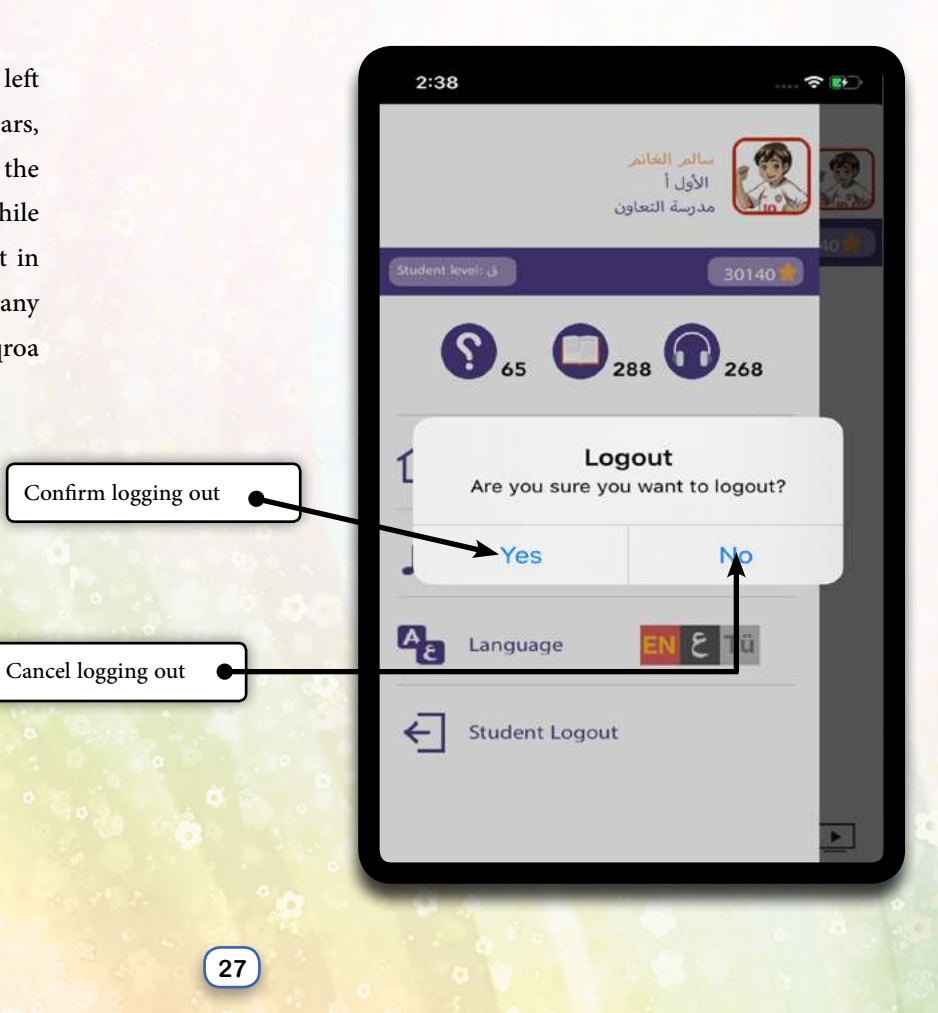

# **17.** Special Cases

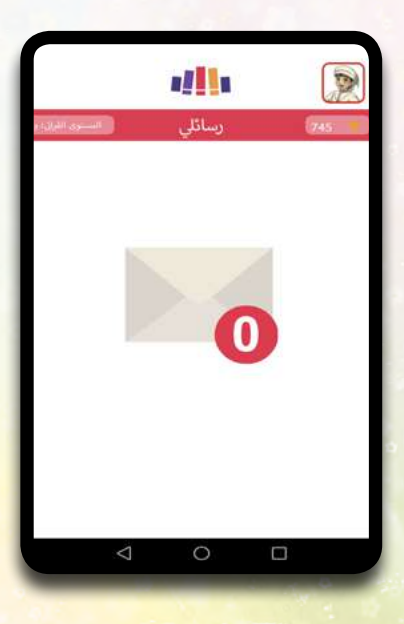

There are no messages for this student

| A | User Name                           |
|---|-------------------------------------|
| 6 | Password                            |
| w | Error<br>Frong username or password |
|   | Ok                                  |
|   |                                     |

Incorrect data

## **18.** Other Screens

| `           |                                                                                                    |
|-------------|----------------------------------------------------------------------------------------------------|
|             | co äo                                                                                                    |
|             | <b>S</b> Jmoroa                                                                                                    |
|             |                                                                                                    |
| Raise kir   | Is who love to read. Subscribe Now w                                                                                                    |
| noise na    | 13 WIND IDVE TO LEDG. DUDSCHDE HOW W                                                                                                    |
|             | Mqroa                                                                                                    |
| please ensu | Mgroa<br>re you have entered the consci email address in order to excit<br>the login information                                          |
| please ensu | Mqroa<br>er you have entered the correct enail address in order to rect<br>the logic information<br>Ermail address                        |
| please ens  | Mqroa<br>ne you have entired the connect enull address in order to rection<br>the logia information<br>Ermail address                     |
| stease ens. | Mqroa<br>ne you have entered the connet enall<br>the login information<br>Ermail address<br>confirm email                                 |
|             | Mqroa<br>er you have entered the connect enall<br>address<br>Email address<br>confirm email<br>gree                                       |
| please emit | Mqroa er you have entered the correct ental address is order to rect<br>the logic information Ernal1 address confirm email gree Subscribe |

Subscribe Now

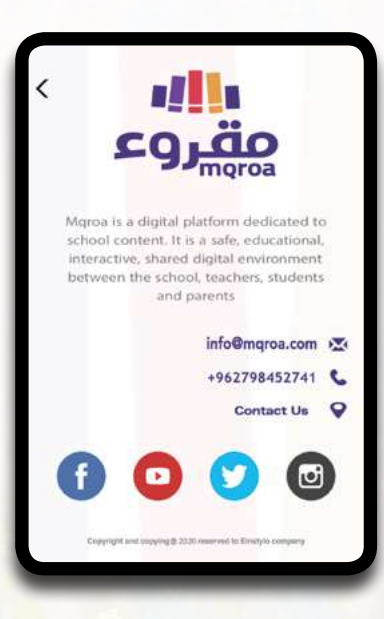

About Mqroa

#### <

### مقروع

We seek to play an active role in educating our children to read properly, and improve their reading skills, by using our distinguished expertise in this field.

#### Vision

Developing self-learning methods is a way to build an educated generation in which we stimulate innovation and creativity.

#### Mission

Increasing the love of reading among children, who are the future

Who We Are?

### مقروع مقروع

Privacy policy

#### Statement

<

This Privacy Policy applies to all personal data you submit to us ("User Data") through the Website Mqroa.com This privacy policy has been developed to enhance your confidence in the privacy and integrity of your personal information.

"you/addressing you the user of the site, we/meaning Mqroa,

Privacy Policy